1. Open Google Chrome

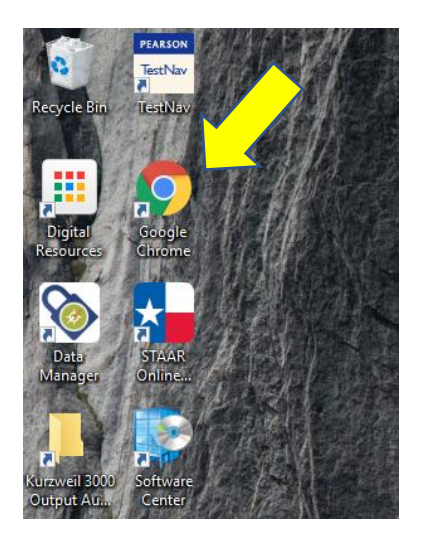

2. Go to the Houston ISD Student Portal at https://www.houstonisd.org/studentportal

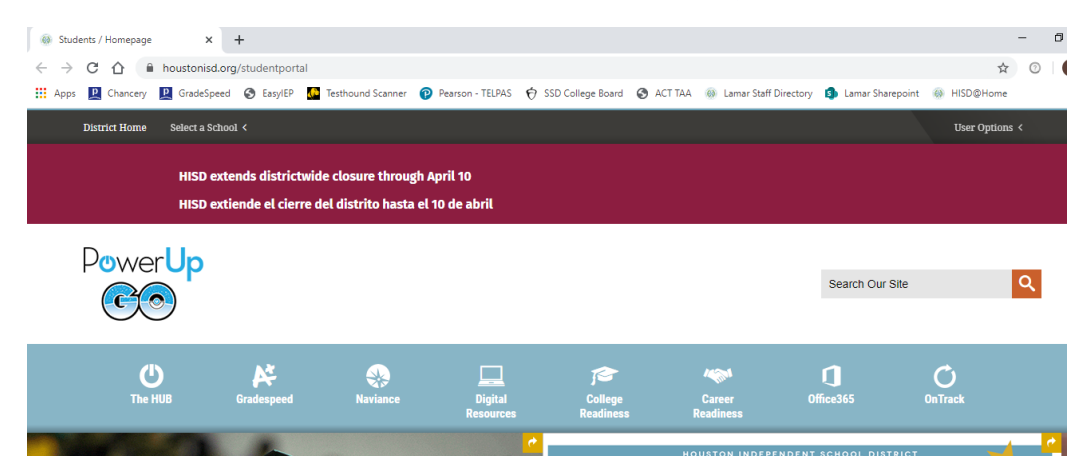

## 3. Click on the Office 365 icon.

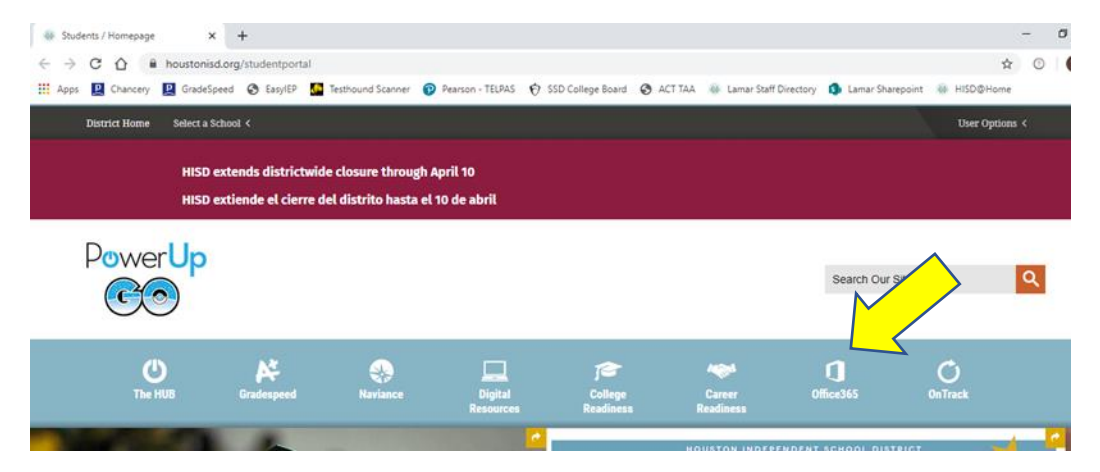

4. Log into the HISD Sign On page with your HISD email and password. Username: SXXXXXXX@online.houstonisd.org #X's represent your ID Number.

Password: ########## #'s represent your password

| HISD Single Sign On Service                                                    |
|--------------------------------------------------------------------------------|
| Sign in with your organizational account                                       |
| sXXXXXXX                                                                       |
|                                                                                |
| Sign in                                                                        |
| Enter domain\username and your password to login.<br>(Example: student\jsmith) |
| For login problems, please contact service desk at 713-<br>892-7378            |

## 5. Click on Teams to open Microsoft Teams.

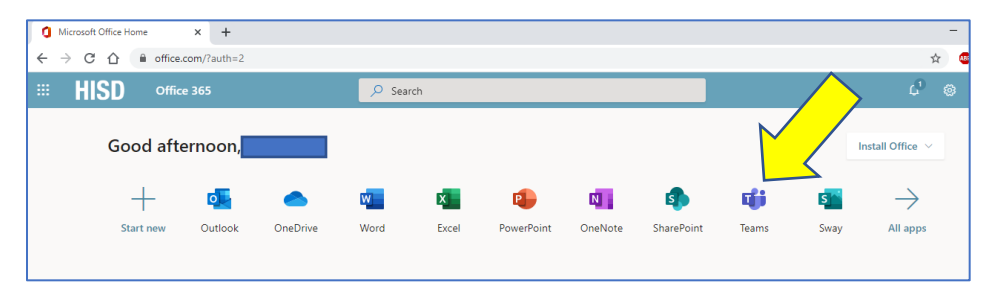